### Instruction for the online payment and registration

1. Scan the QR code below or open your web browser type the below website address

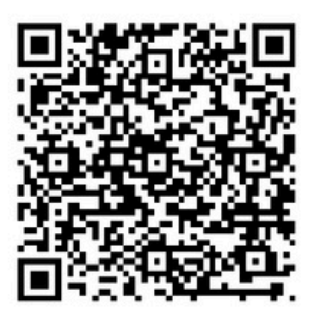

https://nursing.cmb.ac.lk/advancedcertificate-in-clinical-nursing-leadership/

## 2. You may proceed to the below website, scroll down, find "UOC pay" and click the link

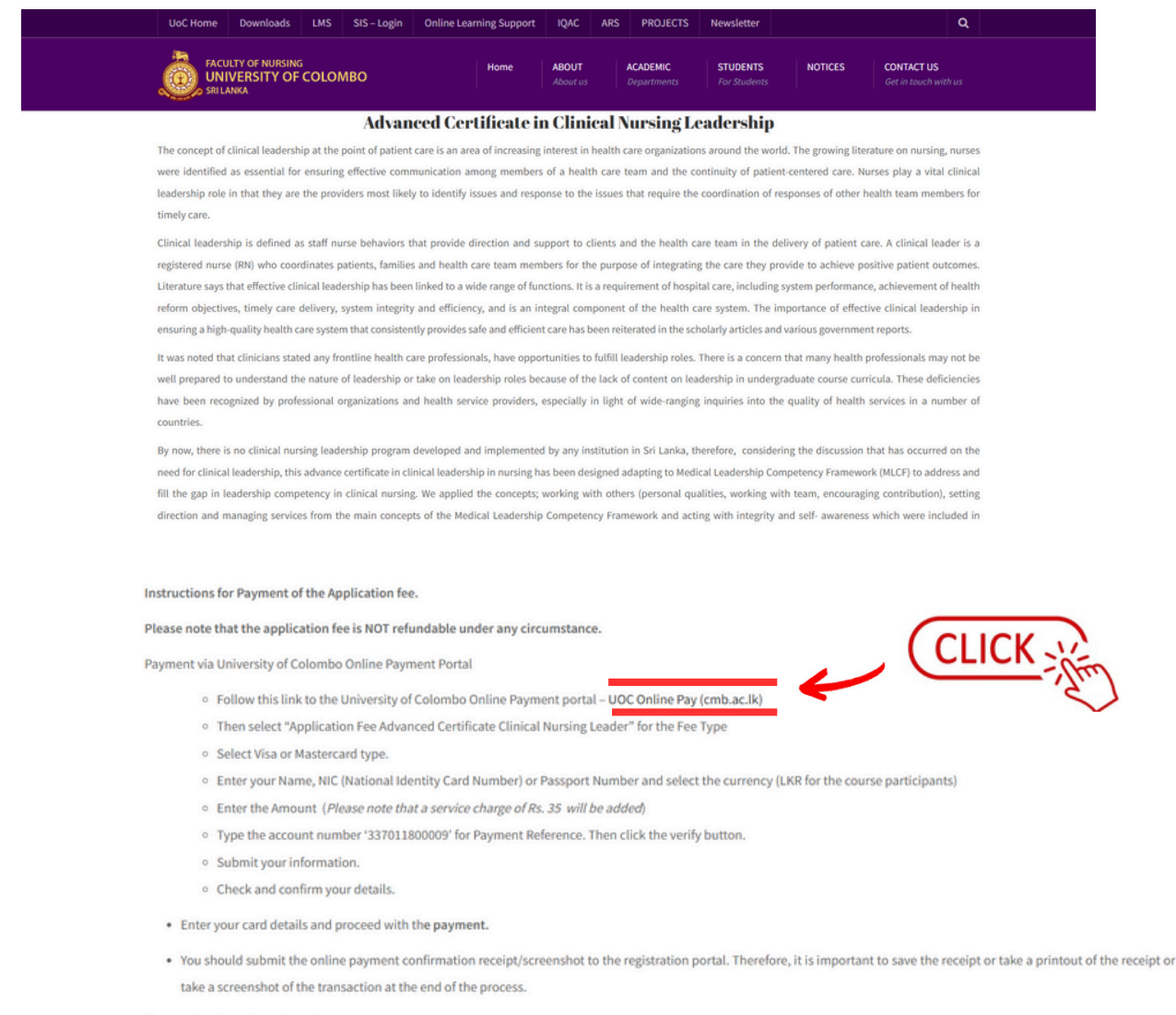

Payment by direct bank deposits.

#### 3. You will proceed to UOC Online payment website

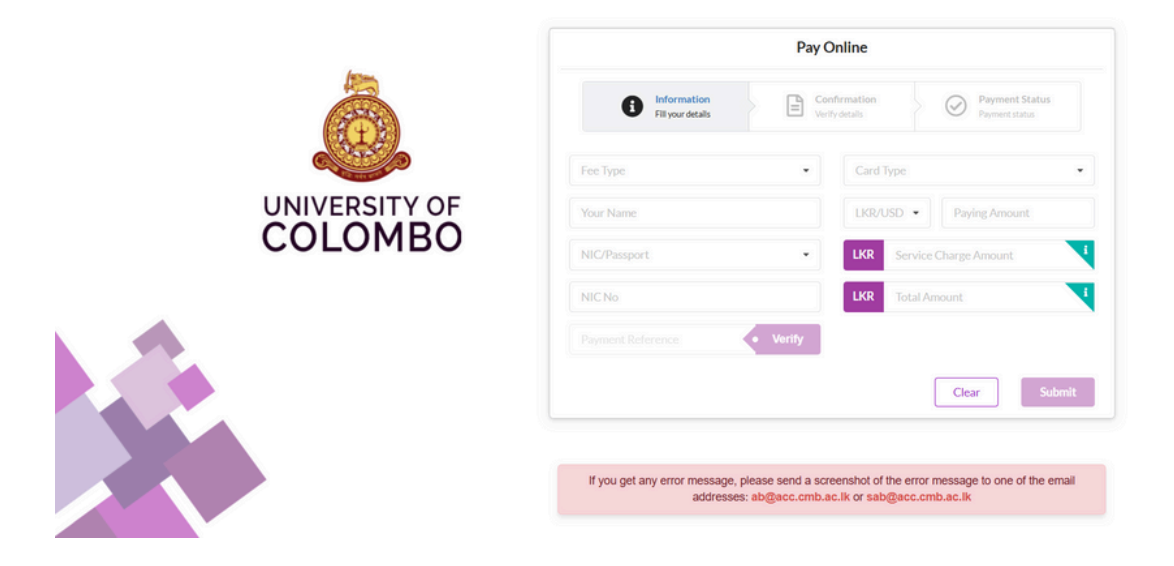

#### 4. Fill the below details in the box

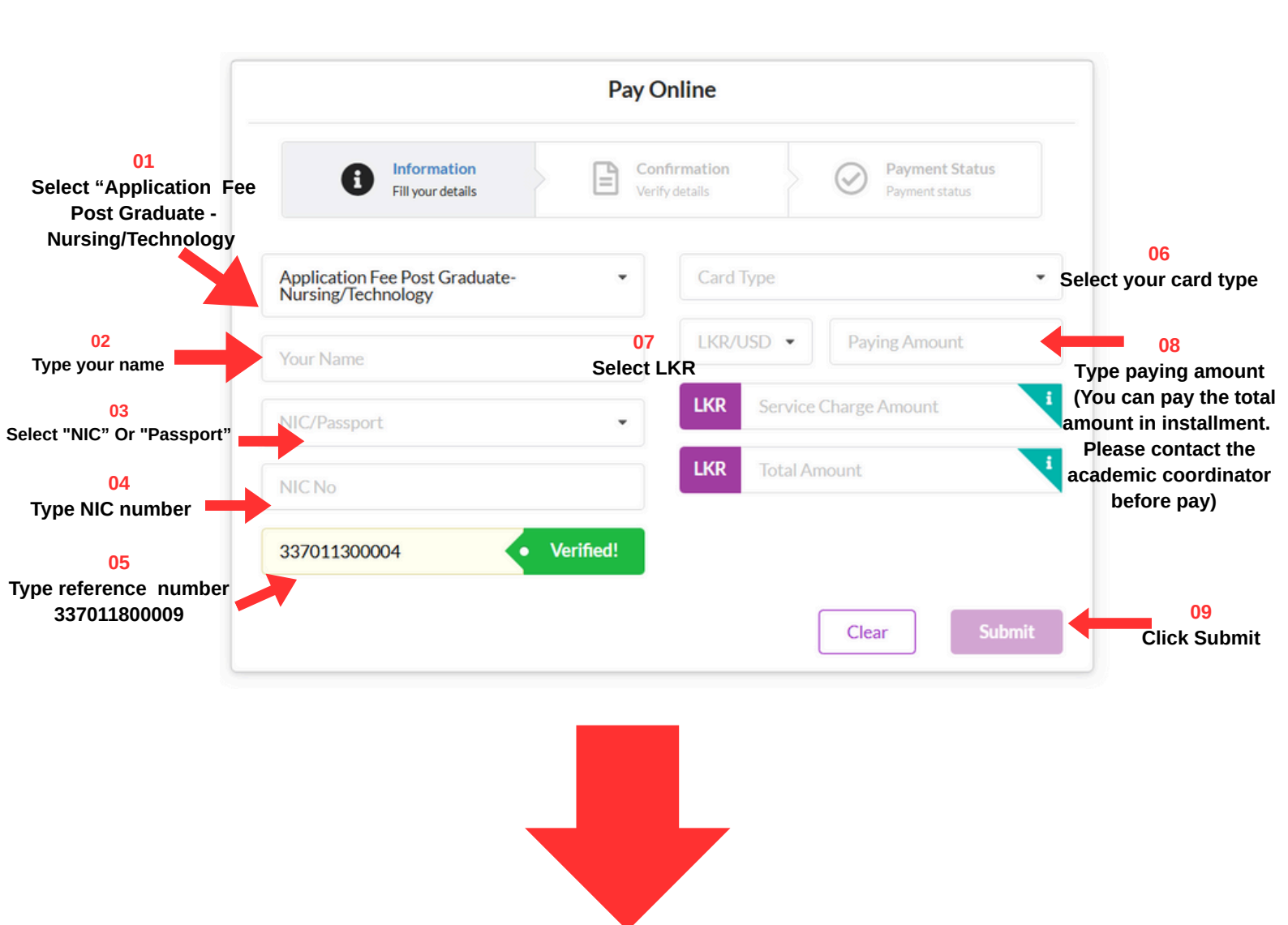

| Pay Online                                                                                    |                                                                                              |  |
|-----------------------------------------------------------------------------------------------|----------------------------------------------------------------------------------------------|--|
| Fill your details                                                                             | firmation<br>fy details Payment Status<br>Payment status                                     |  |
| Fee Type :<br>NIC No / Passport No :<br>Payment Ref :<br>Card Type :<br>Total Amount ( LKR ): | Application Fee Post Graduate-<br>Nursing/Technology<br>337011800009<br>Visa<br>Confirm Back |  |

#### **5** Check the details and confirm

#### 6. Enter your card details and proceed the payment

| Card Type *        | * Required field                                                                        | Total amount |
|--------------------|-----------------------------------------------------------------------------------------|--------------|
| ourd type          | Visa Visa Mastercard                                                                    |              |
| Card Number *      |                                                                                         |              |
| Expiration Month * | Month V Expiration Year Vear V                                                          |              |
| CVN *              | This code is a three or four digit number printed on the back or front of credit cards. |              |
| Cancel             | Pav                                                                                     |              |

# 6. After the payment is successful take a print of the invoice and return to the home page

7. Click Apply button and fill the google form and register

#### 8. If you encounter any issue while payment please contact -Mr. Madushan - 0769384283